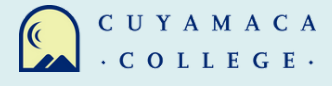

## HOW TO REQUEST A CONSORTIUM AGREEMENT

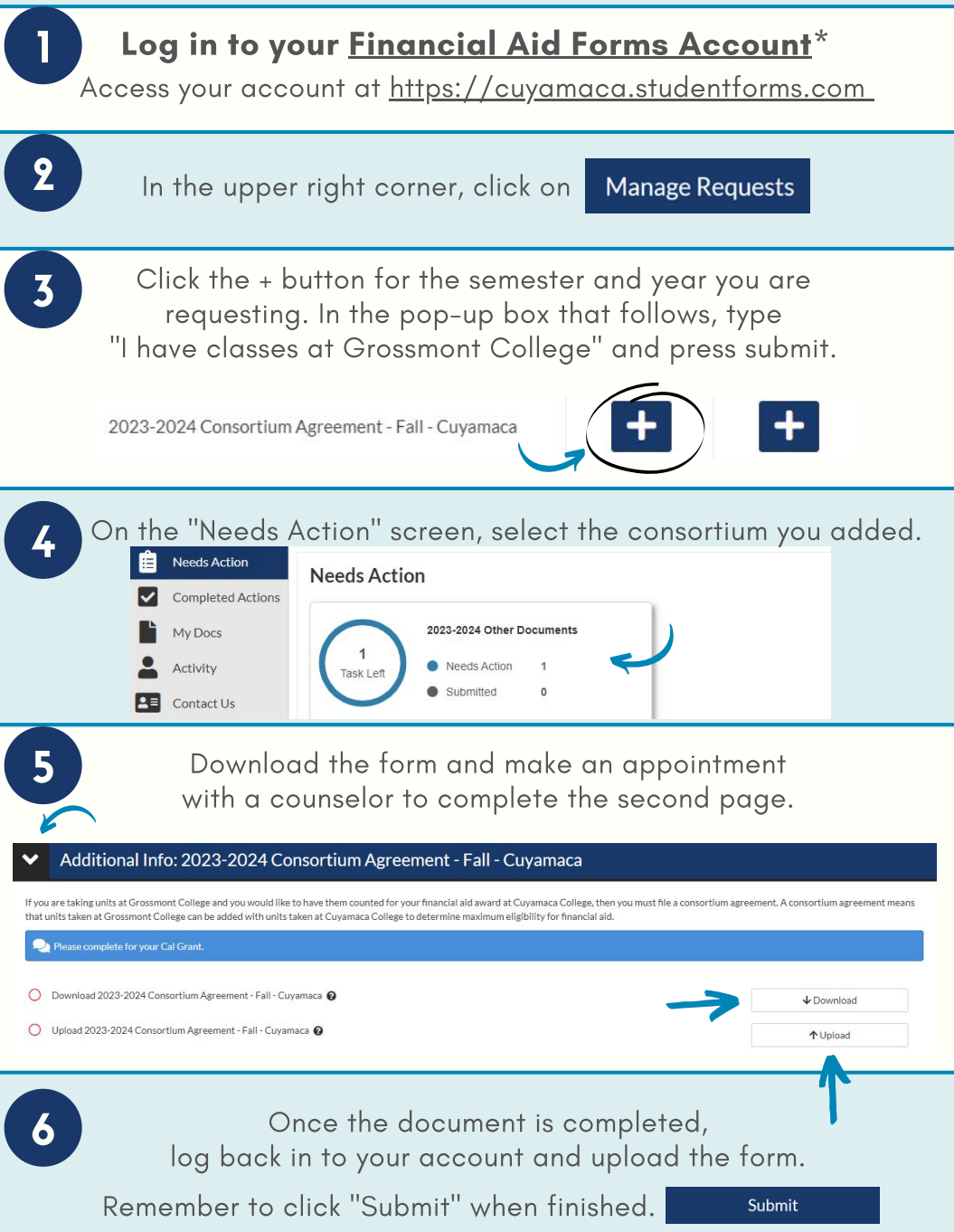

\*Financial Aid Forms is also known as CampusLogic